| フレッツADSL・Bフレッツ<br>設定方法                                                                                                    | 3 接続項目<br>▲ ▶ ★ ★ ★ ★ ★ ★ ★ ★ ★ ★ ★ ★ ★ ★ ★ ★ ★ ★ |
|----------------------------------------------------------------------------------------------------|---------------------------------------------------|
| Mac0SX 10.6                                                                                                    | ● Ethernet<br>接続<br>● AirMac                      |
| ※フレッツ ADSL SV タイプのモデムやルーター等のネットワーク地界をお使いの場合は、以下の方法では接続できない場合                                                                                                    |                                                   |
| がございますので 機器のマニュアル をご参照ください。                                                                                                    |                                                   |
| 「アップルメニュー」から「システム環境設定」を選択します。<br>Finder ファイル 編集 表示<br>この Mac について<br>ソフトウェア・アップデート<br>Mac OS X ソフトウェア                                                                                                    | + - ☆-<br>企 変更できないように<br>4<br>「# 亡 - 」            |
| システム環境設定 Dock ネットワーク環境 最近使った項目                                                                                                    | ■ 「構成」メ<br>びます。                                   |
| Finder を強制終了     て公器       スリープ     て第▲       再起動                                                                                                    | 状                                                 |
| システム終了…<br>ネスク をログアウト… <b>企</b> 業Q                                                                                                    | IP アドレ:<br>サブネットマス・<br>ルータ・<br>DNS サ              |
| <b>2</b><br>「ネットワーク」をクリックします。<br>「ネットワーク」のアイコンがない場合は、「すべてを表示」<br>をクリックした後、「インターネットとネットワーク」の<br>中に「ネットワーク」が表示されます。                                                                                                    | 検索ドメイ:                                            |
| <ul> <li>システム環境設定</li> <li>マーソナル</li> <li>Dock Exposé と Spotlight アビアランス セキュリティ デスクトップと 言語とデキスト</li> </ul>                                                                                                    | *カギをクリックしま<br>                                    |
| Spaces $\chi \partial J - \chi \partial t - \pi$ $\Lambda - F \dot{\sigma} z T$ $\tilde{\sigma} z T$ $(D \ge DVD)$ $\pi - \pi^- F$ $\nabla \partial z$ $F = \gamma \partial f v F$ $T = \gamma \partial f x$                                                                                                    | 5 [#-ビス                                           |
| インターネッ<br>MobileMe<br>メットワーク<br>Bluetooth<br>共有<br>システム                                                                                                    | 使用す                                               |
| 通         通         ()         ()         ()         ()         ()         ()         ()         ()         ()         ()         ()         ()         ()         ()         ()         ()         ()         ()         ()         ()         ()         ()         ()         ()         ()         ()         ()         ()         ()         ()         ()         ()         ()         ()         ()         ()         ()         ()         ()         ()         ()         ()         ()         ()         ()         ()         ()         ()         ()         ()         ()         ()         ()         ()         ()         ()         ()         ()         ()         ()         ()         ()         ()         ()         ()         ()         ()         ()         ()         ()         ()         ()         ()         ()         ()         ()         ()         ()         ()         ()         ()         ()         ()         ()         ()         ()         ()         ()         ()         ()         ()         ()         ()         ()         ()         ()         ()         ()         ()         ()< |                                                   |

## 接続項目は「Ethernet」を選びます。

| 00                                                                                                    | ネットワーク            |                    |                                                    |  |
|----------------------------------------------------------------------------------------------------|-------------------|--------------------|----------------------------------------------------|--|
|                                                                                                    | すべてを表示            |                    | ٩                                                  |  |
|                                                                                                    | ネットワー             | ク環境:「自動            | ÷                                                  |  |
| _                                                                                                    |                   |                    |                                                    |  |
| 0 E                                                                                                    | thernet 《··》<br>巍 |                    | 続                                                  |  |
| e A                                                                                                    | irMac 🥏           | Eti<br>設           | nernet は現在使用中で、IP アドレス 192.168.116.2 が<br>定されています。 |  |
| - ų                                                                                                    |                   | _                  |                                                    |  |
|                                                                                                    |                   | IPv4 の構成: D        | HCP サーバを使用 😂                                       |  |
|                                                                                                    |                   | IP アドレス: 19        | 2.168.116.2                                        |  |
|                                                                                                    |                   | サプネットマスク: 2        | 5.255.255.0                                        |  |
|                                                                                                    |                   | ルーター:              |                                                    |  |
|                                                                                                    |                   | DNS サーバ: 19        | 2.168.116.1                                        |  |
|                                                                                                    |                   | 検索ドメイン:            |                                                    |  |
|                                                                                                    |                   |                    |                                                    |  |
|                                                                                                    |                   |                    |                                                    |  |
|                                                                                                    |                   |                    |                                                    |  |
| +                                                                                                    | - *-              |                    | 詳細 ?                                               |  |
| n                                                                                                    |                   |                    |                                                    |  |
| Ľ.                                                                                                    | 変更できないようにする       | にはカギをクリックします。      | (アシスタント) 元に戻す 適用                                   |  |
| 4                                                                                                    | 「構成」メニ<br>びます。    | ューから「PPPoE         | サービスを作成」を選                                         |  |
| »1±± .                                                                                                    | (                 |                    |                                                    |  |
| 現現:                                                                                                    | 目動                |                    | Ŧ                                                  |  |
|                                                                                                    |                   |                    |                                                    |  |
| <ul> <li>状況: 接続</li> <li>Ethernet は現在使用中で、IP アドレス 192.168.116.2 が<br/>設定されています。</li> <li>構成 ✓ DHCP サーパを使用</li> </ul> |                   |                    |                                                    |  |
|                                                                                                    | IP アドレス           | DHCP サーバを使         | 用(アドレスは手入力)                                        |  |
|                                                                                                    |                   | BOOTP リーバを1<br>手入力 | ¢H                                                 |  |
| サフ                                                                                                    | 「ネットマスク:          | 3703               |                                                    |  |
|                                                                                                    | ルーター:             | 切                  |                                                    |  |
|                                                                                                    |                   | PPPoE サービスを        | 作成                                                 |  |
|                                                                                                    | DNS U             |                    |                                                    |  |
|                                                                                                    | 検索ドメイン:           |                    |                                                    |  |
|                                                                                                    |                   |                    |                                                    |  |
|                                                                                                    |                   |                    |                                                    |  |
|                                                                                                    |                   |                    |                                                    |  |
|                                                                                                    |                   |                    | (詳細) (?)                                           |  |
|                                                                                                    |                   |                    |                                                    |  |
| とカギを                                                                                                    |                   | (P2242)            | 「元に戻す」(適用)                                         |  |
|                                                                                                    |                   | () 22/22/11        |                                                    |  |
|                                                                                                    |                   |                    |                                                    |  |
|                                                                                                    |                   |                    |                                                    |  |
|                                                                                                    |                   |                    |                                                    |  |
|                                                                                                    |                   |                    |                                                    |  |
|                                                                                                    |                   |                    |                                                    |  |
| 5                                                                                                    | 「井 じっっ            | 山井石寺の夕美士           | 1+1 ナノギナい                                          |  |
|                                                                                                    | 「サービス名            | 」は任息の名削を           | 入力してくたさい。                                          |  |
|                                                                                                    |                   |                    |                                                    |  |
|                                                                                                    |                   |                    |                                                    |  |
|                                                                                                    | 使用する              | PPPoE サービスの名       | 前をここに入力します。                                        |  |
|                                                                                                    | ++ 1              | ノフタ· DDDoE         |                                                    |  |
|                                                                                                    | J J – (           | -A PPPOE           |                                                    |  |
|                                                                                                    |                   | (+                 |                                                    |  |
|                                                                                                    |                   | (+7)               | π]                                                 |  |
|                                                                                                    |                   |                    |                                                    |  |
|                                                                                                    |                   |                    |                                                    |  |
|                                                                                                    |                   |                    |                                                    |  |
|                                                                                                    |                   |                    |                                                    |  |

「アカウント名」には、ネスク・インターネット・会員登録証記載の「お客様 ID」@fad. nsk. ne. jp と入力してください。

| 000                             | ネットワーク                    |       |  |  |  |
|---------------------------------|---------------------------|-------|--|--|--|
| ▲ ▶ すべてを表示                      |                           | ٩     |  |  |  |
| ネットワーク環境: 自動 ・                  |                           |       |  |  |  |
| ○ Ethernet 《···》<br>接続          | 状況: 構成されていません             |       |  |  |  |
| ● <sup>PPPOE</sup><br>構成されていません |                           |       |  |  |  |
| ● AirMac                        | PPPoE サービス名: nsk          |       |  |  |  |
|                                 | アカウント名:(fad00000@fad.nsk. | ne.jp |  |  |  |
|                                 |                           |       |  |  |  |
|                                 | ■バスワードを記憶                 |       |  |  |  |
|                                 |                           |       |  |  |  |
|                                 |                           |       |  |  |  |
|                                 |                           |       |  |  |  |
|                                 |                           |       |  |  |  |
| + - 0-                          | ✓メニューバーに PPPoE の状況を表示     | 詳細 ?  |  |  |  |
| ↓                               |                           |       |  |  |  |

・フレッツ ADSL の場合

「ユーザー名」には、ネスク・インターネット・会員登録証記 載の「お客様 ID」@fad.nsk.ne.jpと入力してください。

## ・フレッツADSLでのユーザー名

ユーザー名

お客様ID@**fad.nsk.ne.jp** 

・Bフレッツの場合

ユーザ名の入力を以下の通りに設定してください。

## ・Bフレッツでのユーザー名

「fnf00000」「bfn00000」「fhs00000」の場合

お客様ID@**fnf.nsk.ne.jp** 

「fmc00000」「fmb00000」「fma00000」の場合

お客様ID@fma.nsk.ne.jp

「fba00000」の場合

お客様ID@**fba.nsk.ne.jp** 

「fbu00000」の場合

お客様ID@fbu.nsk.ne.jp

「ffa00000」の場合

お客様ID@ffa.nsk.ne.jp

「パスワード」には ネスク・インターネット・会員登録 証記載の「お客様パスワード」を入力し、「パスワードを 記憶」にチェックを入れ「適用」をクリックします。

| 000                                         | ネットワーク             |                 |  |  |  |
|---------------------------------------------|--------------------|-----------------|--|--|--|
| ▲ ▶ すべてを表示                                  |                    | ٩               |  |  |  |
| ネットワーク                                      | 環境:〔自動             | ÷               |  |  |  |
| ⊖ Ethernet                                  | 状況: <b>未接続</b>     |                 |  |  |  |
| ● Bluetooth<br>未接続                          |                    |                 |  |  |  |
| O PPPoE 《⋯》                                 | PPPoE サービス名: nsk   |                 |  |  |  |
| ● FireWire<br>未接続                           | アカウント名: fad0000    | 0@fad.nsk.ne.jp |  |  |  |
| ⊖ AirMac                                    | N29-R:<br>■ //27   | •<br>ドを記憶       |  |  |  |
|                                             | 接線                 | ŧ               |  |  |  |
|                                             |                    |                 |  |  |  |
|                                             |                    |                 |  |  |  |
| + - *-                                      | 」メニューバーに PPPoE の状況 | を表示 (詳細)(?)     |  |  |  |
| 変更できないようにするにはカギをクリックします。 (アシスタント) 元に戻す (適用) |                    |                 |  |  |  |
|                                             |                    |                 |  |  |  |
| 設定は以上                                       | です。                |                 |  |  |  |
|                                             | ••••••             |                 |  |  |  |
| 8                                           |                    |                 |  |  |  |
| ● 「接続」をクます。                                 | リックすると接続され         | 接続              |  |  |  |
| 接続に成功                                       | すると以下のような画         |                 |  |  |  |
| 面が表示され                                      | れます。               |                 |  |  |  |
| 000                                         | ネットワーク             |                 |  |  |  |
| ▲ ▶ すべてを表示                                  |                    | ٩               |  |  |  |
| ネットワーク                                      | 環境:〔自動             | ÷               |  |  |  |
| ● PPPoE                                     | 状況: 接続             |                 |  |  |  |
| Ethornot                                    | 接続時間: 00:00:24     | 送信:             |  |  |  |